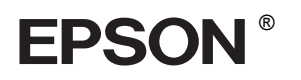

# 

# Οδηγός εγκατάστασης

| Οδηγίες ασφάλειας                             |
|-----------------------------------------------|
| Συναρμολόγηση του εκτυπωτή                    |
| Εγκατάσταση του εκτυπωτή                      |
| Τοποθέτηση χαρτιού σε ρολό7                   |
| Τοποθέτηση χαρτιού σε χωριστά φύλλα9          |
| Σύνδεση του εκτυπωτή με τον<br>υπολογιστή σας |
| Εγκατάσταση του λογισμικού του<br>εκτυπωτή    |
| Χρήση του Ηλεκτρονικού Οδηγού<br>Αναφοράς     |

# Εξαρτήματα του εκτυπωτή

# Πρόσοψη

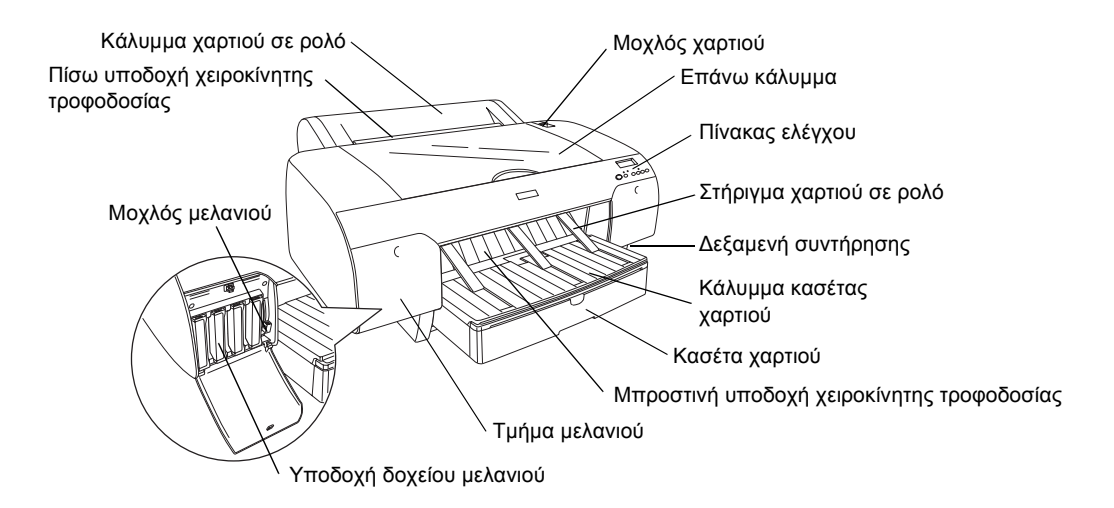

Πίσω πλευρά

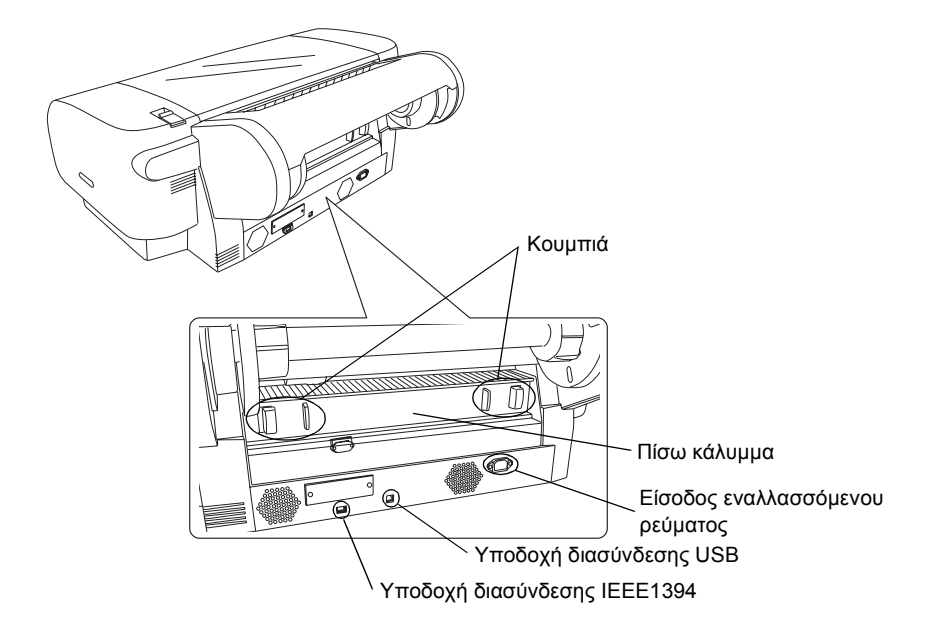

Με επιφύλαξη κάθε νόμιμου δικαιώματος. Κανένα τμήμα αυτής της έκδοσης δεν επιτρέπεται να αναπαραχθεί, να αποθηκευτεί σε σύστημα ανάκτησης ή να μεταδοθεί με οποιαδήποτε μορφή ή με οποιοδήποτε μέσο, ηλεκτρονικό, μηχανικό, φωτοτυπικό, ηχογράφησης ή άλλο, χωρίς την προηγούμενη γραπτή έγκριση της Seiko Epson Corporation. Οι πληροφορίες που περιέχονται σε αυτήν την έκδοση προορίζονται για χρήση μόνο με τον συγκεκριμένο εκτυπωτή της Epson. Η Epson δεν ευθύνεται για την εφαρμογή των πληροφοριών αυτών σε άλλους εκτυπωτές.

Η Seiko Epson Corporation και οι θυγατρικές της εταιρίες δεν φέρουν καμία ευθύνη προς τον αγοραστή αυτού του προϊόντος ή τρίτους για τυχόν ζημίες, απώλειες, δαπάνες ή έξοδα που θα υποστεί ο αγοραστής ή άλλοι ως αποτέλεσμα: ατυχήματος, αθέμιτης ή κακής χρήσης του προϊόντος αυτού ή μη εξουσιοδοτημένων τροποποιήσεων, επισκευών ή μετατροπών του προϊόντος αυτού, ή (με εξαίρεση τις Η.Π.Α.) αδυναμίας πλήρους συμμόρφωσης με τις οδηγίες λειτουργίας και συντήρησης της Seiko Epson Corporation.

Η Seiko Epson Corporation δεν φέρει καμία ευθύνη για τυχόν ζημίες ή προβλήματα που θα προκύψουν από τη χρήση επιλογών ή αναλώσιμων προϊόντων διαφορετικών από αυτά που ορίζονται ως Γνήσια Προϊόντα Epson ή Εγκεκριμένα Προϊόντα Epson από τη Seiko Epson Corporation. Η Seiko Epson Corporation δεν φέρει καμία ευθύνη για τυχόν ζημίες από ηλεκτρομαγνητικές παρεμβολές που θα προκληθούν από τη χρήση καλωδίων διασύνδεσης διαφορετικών από εκείνων που ορίζονται ως Εγκεκριμένα Προϊόντα Epson από τη Seiko Epson Corporation.

Η επωνυμία EPSON είναι σήμα κατατεθέν και η επωνυμία EPSON STYLUS είναι εμπορικά σήματα της Seiko Epson Corporation. Οι επωνυμίες Microsoft και Windows είναι σήματα κατατεθέντα της Microsoft Corporation. Η επωνυμία Apple και το όνομα Macintosh είναι σήματα κατατεθέντα της Apple Computer, Inc.

Γενική προειδοποίηση: Τα άλλα ονόματα προϊόντων που χρησιμοποιούνται στην έκδοση αυτή είναι μόνο για σκοπούς αναγνώρισης και μπορεί να είναι εμπορικά σήματα των αντίστοιχων ιδιοκτητών τους. Η Epson αποποιείται κάθε δικαιώματος σε αυτά τα εμπορικά σήματα.

Πνευματικά δικαιώματα © 2004 Seiko Epson Corporation. Με επιφύλαξη κάθε νόμιμου δικαιώματος.

# Οδηγίες ασφάλειας

Διαβάστε όλες αυτές τις οδηγίες, πριν να χρησιμοποιήσετε τον εκτυπωτή σας. Επίσης, ακολουθείτε όλες τις προειδοποιήσεις και τις οδηγίες που αναγράφονται στον εκτυπωτή.

# Προειδοποίηση, Προσοχή και Σημειώσεις

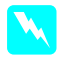

**Προειδοποίηση** Πρέπει να ακολουθείται προσεκτικά για την αποφυγή τραυματισμού.

**!** 

**Προσοχή** Πρέπει να τηρείται για την αποφυγή βλάβης στη συσκευή σας.

**Σημειώσεις** Περιέχουν σημαντικές πληροφορίες και χρήσιμες συμβουλές για τη λειτουργία του εκτυπωτή σας.

# Όταν επιλέγετε θέση για τον εκτυπωτή αυτόν

Τοποθετήστε τον εκτυπωτή αυτό σε μια επίπεδη, σταθερή επιφάνεια, η οποία είναι μεγαλύτερη από αυτόν. Το προϊόν δεν θα λειτουργεί σωστά, εάν γέρνει.

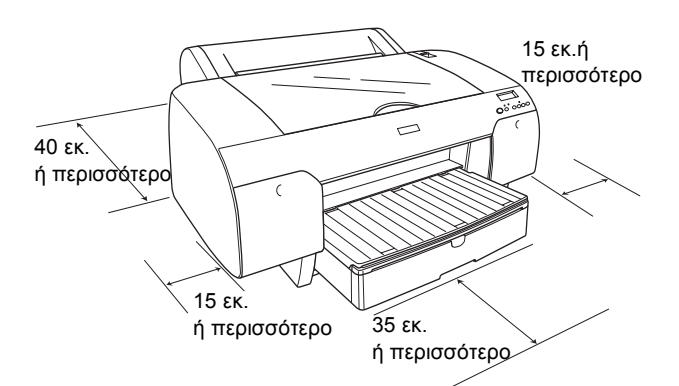

- Αποφύγετε μέρη με απότομες αλλαγές στη θερμοκρασία και την υγρασία. Επίσης, διατηρείτε τον εκτυπωτή μακριά από άμεση ηλιακή ακτινοβολία, δυνατό φως ή πηγές θερμότητας.
- Αποφύγετε μέρη με δονήσεις και κραδασμούς.
- Αποφύγετε μέρη με σκόνη.
- Τοποθετήστε το προϊόν κοντά σε παροχή ρεύματος, ώστε να είναι εύκολη η αποσύνδεσή του από την πρίζα.
- Εάν χρησιμοποιήσετε στήριγμα, πρέπει να υποστηρίζει τουλάχιστον 50 κιλά (110,3 lb).

# Όταν εγκαθιστάτε τον εκτυπωτή αυτό

- Να χρησιμοποιείτε μόνο τον τύπο πηγής ρεύματος που υποδεικνύεται στην ετικέτα του προϊόντος.
- Να χρησιμοποιείτε μόνο το καλώδιο τροφοδοσίας που συνοδεύει αυτό το προϊόν. Η χρήση άλλου καλωδίου μπορεί να προκαλέσει φωτιά ή ηλεκτροπληξία.
- Το καλώδιο τροφοδοσίας αυτού του προϊόντος προορίζεται για χρήση μόνο με αυτό το προϊόν. Η χρήση με άλλο μηχάνημα ενδέχεται να προκαλέσει φωτιά ή ηλεκτροπληξία.
- Μην χρησιμοποιείτε κατεστραμμένο ή φθαρμένο καλώδιο ρεύματος.
- Εάν χρησιμοποιείτε επέκταση καλωδίου για τον εκτυπωτή, βεβαιωθείτε ότι το σύνολο αμπέρ των συσκευών που έχουν συνδεθεί στο καλώδιο της επέκτασης δεν υπερβαίνει τη συνολική τιμή αμπέρ του καλωδίου. Επίσης, βεβαιωθείτε ότι η συνολική τιμή αμπέρ όλων των συσκευών που συνδέονται στην πηγή ρεύματος δεν ξεπερνά την τιμή αμπέρ της πηγής.
- Μην φράζετε και μην καλύπτετε τα ανοίγματα του εκτυπωτή.

# Όταν χρησιμοποιείτε τον εκτυπωτή

- Μην βάζετε το χέρι σας μέσα στον εκτυπωτή και μην αγγίζετε τα δοχεία μελανιού κατά την εκτύπωση.
- Μην μετακινείτε την κεφαλή εκτύπωσης με το χέρι, γιατί ενδέχεται να προκληθεί βλάβη στον εκτυπωτή.
- Μην εισάγετε αντικείμενα μέσα από τις υποδοχές. Προσέχετε να μην χυθεί υγρό επάνω στον εκτυπωτή.
- Μην επιχειρήσετε να επισκευάσετε μόνοι σας τον εκτυπωτή.
- Αποσυνδέστε τον εκτυπωτή και απευθυνθείτε σε εξειδικευμένο προσωπικό στις παρακάτω περιπτώσεις:

Το καλώδιο ή η υποδοχή της πηγής ρεύματος είναι κατεστραμμένα, έχει πέσει υγρό στον εκτυπωτή, ο εκτυπωτής έπεσε ή το περίβλημά του έπαθε ζημιά, ο εκτυπωτής δεν λειτουργεί κανονικά ή παρουσιάζει αισθητή αλλαγή στην απόδοσή του.

# Όταν χειρίζεστε τα δοχεία μελανιού

- Φυλάσσετε τα δοχεία μελανιού μακριά από τα παιδιά και μην πιείτε το περιεχόμενό τους.
- Αποθηκεύστε τα δοχεία μελανιού σε δροσερό, σκοτεινό μέρος.
- Εάν πέσει μελάνι στο δέρμα σας, πλυθείτε καλά με σαπούνι και νερό. Εάν μπει μελάνι στα μάτια σας, πλύνετέ τα αμέσως με άφθονο νερό.
- Για βέλτιστα αποτελέσματα, ανακινήστε το δοχείο μελανιού καλά, πριν να το τοποθετήσετε.

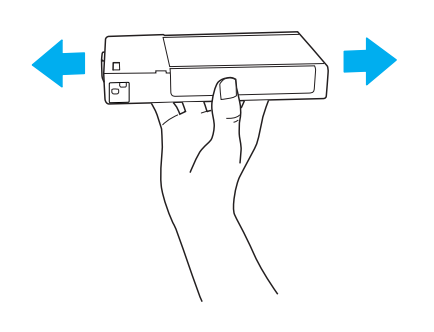

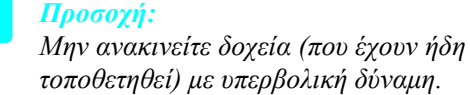

- Μην χρησιμοποιείτε το δοχείο μελανιού μετά την ημερομηνία λήξης που αναγράφεται στη συσκευασία του.
- Για βέλτιστα αποτελέσματα, χρησιμοποιήστε τα δοχεία μελανιού σε διάστημα έξι μηνών μετά την πρώτη τοποθέτησή τους.
- Μην αποσυναρμολογείτε τα δοχεία μελανιού και μην προσπαθείτε να τα ξαναγεμίσετε. Μπορεί να προκληθεί βλάβη στην κεφαλή εκτύπωσης.
- Μην αγγίζετε τη θύρα τροφοδοσίας μελανιού ή τη γύρω περιοχή ούτε το πράσινο IC chip που υπάρχει στο πλάι του δοχείου. Αυτή η ενέργεια μπορεί να επηρεάσει την ομαλή λειτουργία και εκτύπωση.

# Συναρμολόγηση του εκτυπωτή

# Έλεγχος των περιεχομένων

Βεβαιωθείτε ότι περιλαμβάνονται όλα τα είδη που παρουσιάζονται και ότι δεν είναι κατεστραμμένα.

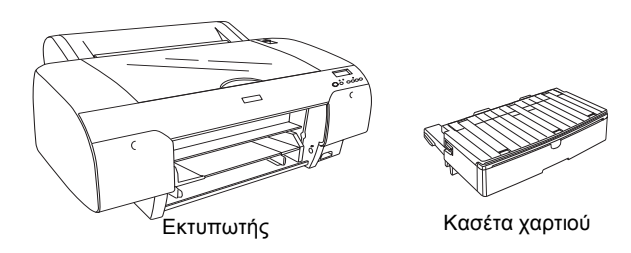

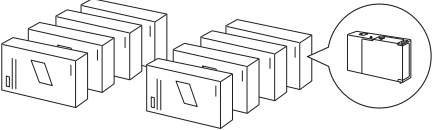

Δοχεία μελανιού

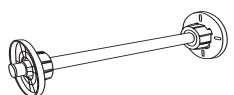

Άξονας χαρτιού σε ρολό και γκρι εξαρτήματα για χαρτί σε ρολό με διάμετρο 3 ιντσών

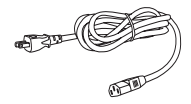

Καλώδιο τροφοδοσίας

### Σημείωση:

- Τα περιεχόμενα στο κουτί του εκτυπωτή μπορεί να διαφέρουν ανάλογα με την περιοχή.
- Υπάρχουν 4 δοχεία μελανιού για τον εκτυπωτή EPSON Stylus Pro 4400 και 8 δοχεία μελανιού για τον EPSON Stylus Pro 4800.

# Αφαίρεση των προστατευτικών υλικών

Για την αποφυγή βλαβών κατά την αποστολή, αρκετά κομμάτια προστατευτικού υλικού έχουν συσκευαστεί με τον εκτυπωτή σας. Αφαιρέστε το προστατευτικό υλικό από τον εκτυπωτή σας, προτού τον χρησιμοποιήσετε. Ανοίξτε το επάνω κάλυμμα, χαλαρώστε τις δύο βίδες και, στη συνέχεια, τραβήξτε το σταθεροποιημένο κάλυμμα του φορέα δοχείου μελανιού.

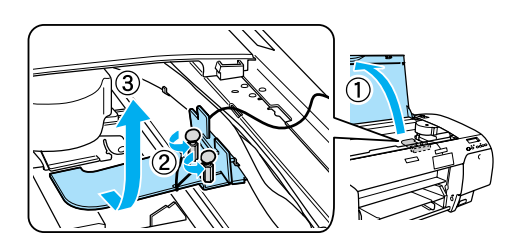

Θα πρέπει επίσης να απασφαλίσετε την κεφαλή εκτύπωσης, βγάζοντας την πράσινη προεξοχή από την αριστερή πλευρά της κεφαλής εκτύπωσης.

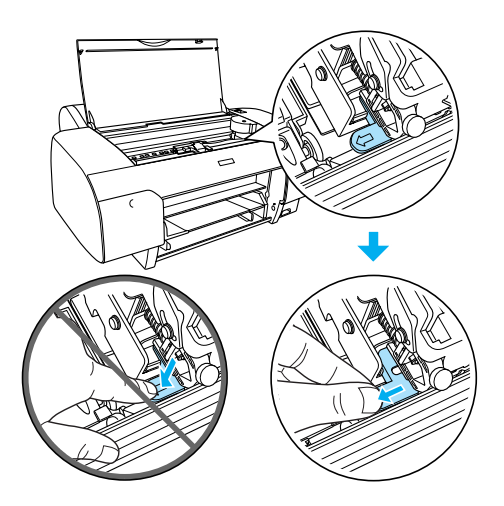

# Εγκατάσταση του εκτυπωτή

# Σύνδεση του καλωδίου τροφοδοσίας

 Ελέγξτε την ετικέτα στο πίσω μέρος του εκτυπωτή για να βεβαιωθείτε ότι η τάση που απαιτεί ο εκτυπωτής σας ταιριάζει με την τάση της πρίζας. Επίσης, βεβαιωθείτε πως έχετε το σωστό καλώδιο παροχής ρεύματος για την πηγή ρεύματος που χρησιμοποιείτε.

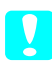

### Προσοχή:

Δεν είναι δυνατό να αλλάζετε την τάση του εκτυπωτή. Εάν η ονομαστική τάση και η τάση της πρίζας δεν ταιριάζουν, μην βάζετε στην πρίζα το καλώδιο τροφοδοσίας και επικοινωνήστε με τον αντιπρόσωπό σας για βοήθεια.  Συνδέστε το καλώδιο τροφοδοσίας στην είσοδο εναλλασσόμενου ρεύματος στο πίσω μέρος του εκτυπωτή.

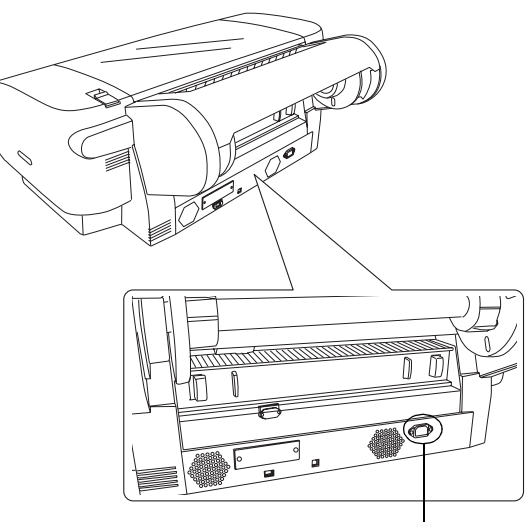

Είσοδος εναλλασσόμενου ρεύματος

 Βάλτε το καλώδιο τροφοδοσίας σε μια σωστά γειωμένη πρίζα.

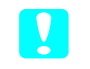

### Προσοχή:

Μη χρησιμοποιείτε πρίζα που ελέγχεται από αυτόματο χρονοδιακόπτη ή διακόπτη τοίχου; διαφορετικά ο εκτυπωτής σας ενδέχεται να κλείσει τυχαία ή να καταστραφεί.

# Τοποθέτηση της κασέτας χαρτιού

Εισαγάγετε την κασέτα χαρτιού στις υποδοχές στο μπροστινό μέρος του εκτυπωτή.

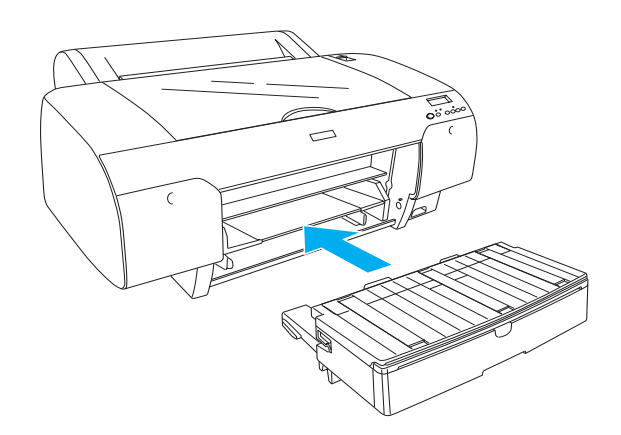

# Τοποθέτηση των δοχείων μελανιού

# Προσοχή:

Τα δοχεία μελανιού είναι αυτόνομες μονάδες. Με κανονική χρήση το μελάνι δεν θα διαρρεύσει από τα δοχεία. Εάν πέσει μελάνι στα χέρια σας, πλυθείτε καλά με σαπούνι και νερό. Εάν μπει μελάνι στα μάτια σας, πλύνετέ τα αμέσως με άφθονο νερό.

## Σημείωση:

- Τα δοχεία μελανιού που είναι συσκευασμένα με τον εκτυπωτή σας προορίζονται μόνο για την αρχική φόρτωση μελανιού.
- Επειδή η αρχική φόρτωση μελανιού καταναλώνει μεγάλες ποσότητες μελανιού, ίσως χρειαστεί να αντικαταστήσετε τα δοχεία μελανιού σύντομα.
- Η αρχική διαδικασία φόρτωσης του μελανιού διαρκεί περίπου 8 λεπτά.
- Σε κάθε υποδοχή μπορεί να τοποθετηθεί ένα συγκεκριμένο χρώμα μελανιού. Φροντίστε να τοποθετήσετε τα δοχεία μελανιού στις σωστές υποδοχές, σύμφωνα με τη λειτουργία μελανιού που επιλέγετε.
- Στην ακόλουθη εικόνα απεικονίζεται ο εκτυπωτής EPSON Stylus Pro 4800. Η υποδοχή # 5 έως 8 δεν είναι διαθέσιμες στον EPSON Stylus Pro 4400.
- Το δεξί τμήμα μελανιού του EPSON Stylus Pro 4400 δεν μπορεί να ανοιχθεί. Μην πιέζετε το κάλυμμα με υπερβολική δύναμη, γιατί ενδέχεται να σπάσει.

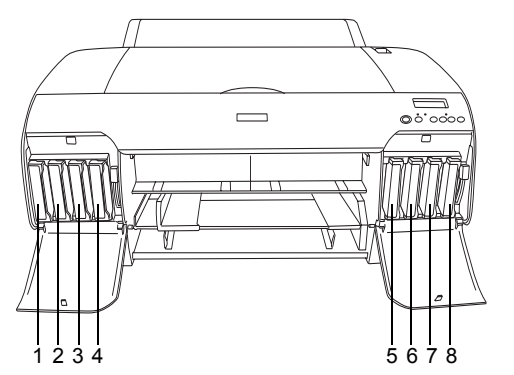

| Αρ. | EPSON Stylus Pro 4800                                           | EPSON Stylus Pro 4400   |
|-----|-----------------------------------------------------------------|-------------------------|
| #1  | Matte Black (Μαύρο ματ) ή<br>Photo Black (Μαύρο<br>φωτογραφίας) | Matte Black (Μαύρο ματ) |
| #2  | Cyan (Κυανό)                                                    | Cyan (Κυανό)            |
| #3  | Magenta (Ματζέντα)                                              | Magenta (Ματζέντα)      |
| #4  | Yellow (Κίτρινο)                                                | Yellow (Κίτρινο)        |
| #5  | Light Black (Ανοιχτό<br>μαύρο)                                  | -                       |
| #6  | Light Cyan (Ανοιχτό<br>κυανό)                                   | -                       |
| #7  | Light Magenta (Ανοιχτό<br>ματζέντα)                             | -                       |
| #8  | Light Light Black (Πολύ<br>ανοιχτό μαύρο)                       | -                       |

- Ανάψτε τον εκτυπωτή πιέζοντας το κουμπί Power [Τροφοδοσία]. Έπειτα από λίγο, στην οθόνη LDC εμφανίζεται το μήνυμα NO INK CRTG [Δεν υπάρχει δοχείο μελανιού].
- Ανοίξτε το(α) κάλυμμα(τα) του τμήματος του μελανιού πιέζοντάς το(α).

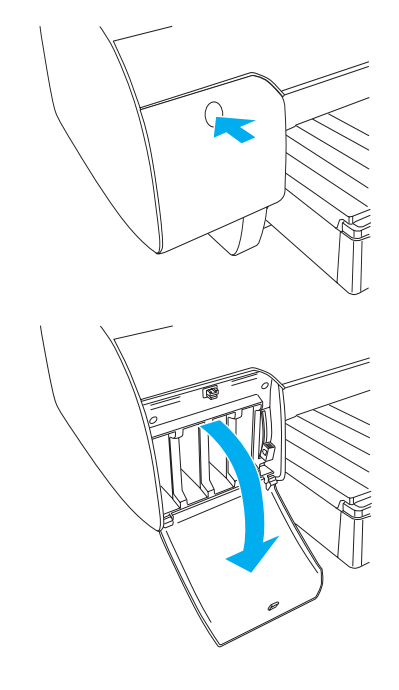

3. Ανασηκώστε τους μοχλούς μελανιού.

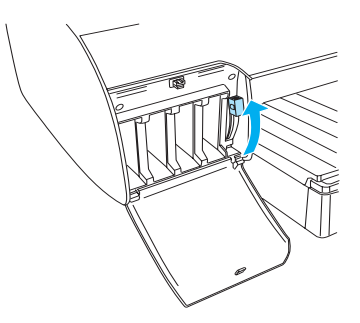

 Αφαιρέστε τη συσκευασία από ένα δοχείο μελανιού και, στη συνέχεια, για βέλτιστα αποτελέσματα ανακινήστε το δοχείο μελανιού καλά.

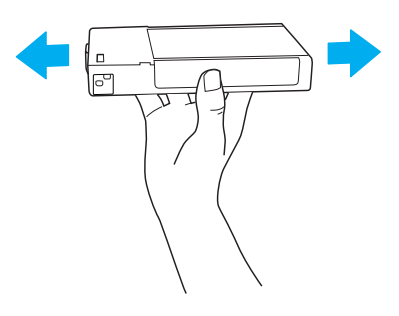

 Κρατήστε το δοχείο μελανιού με το βέλος προς τα επάνω και στραμμένο προς το πίσω μέρος του εκτυπωτή και, στη συνέχεια, τοποθετήστε το στην υποδοχή.

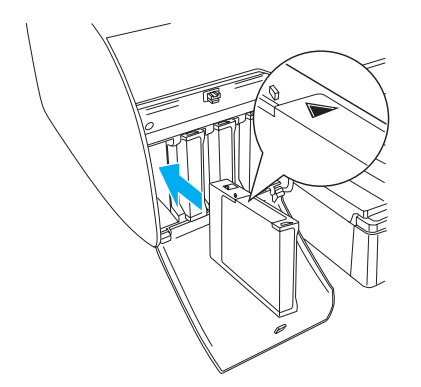

- 6. Επαναλάβετε τα βήματα 4 και 5 για να τοποθετήσετε τα άλλα δοχεία μελανιού.
- Αφού τοποθετήσετε όλα τα δοχεία μελανιού στην αντίστοιχη υποδοχή τους, χαμηλώστε τους μοχλούς μελανιού. Ξεκινά η διαδικασία φόρτωσης μελανιού στον εκτυπωτή.

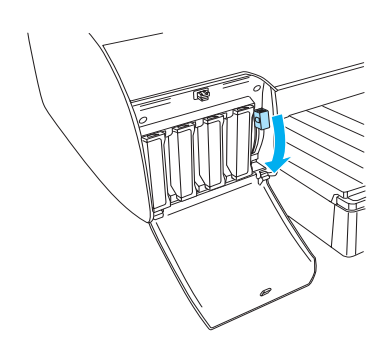

 Έπειτα από δύο λεπτά περίπου, εμφανίζονται μηνύματα για το μοχλό μελανιού στη οθόνη LCD. Υψώστε ή χαμηλώστε τους μοχλούς μελανιού ανάλογα, μέχρι να εμφανιστεί το μήνυμα READY [Έτοιμο] στην οθόνη LCD, που υποδεικνύει ότι η αρχική φόρτωση μελανιού έχει ολοκληρωθεί.

### Προσοχή:

Ποτέ μην κάνετε κάτι από τα παρακάτω, όταν αναβοσβήνει η ένδειζη παύσης, διαφορετικά ίσως προκληθούν ζημιές.

- Απενεργοποίηση του εκτυπωτή.
- Ανοιγμα του επάνω καλύμματος.
- Αφαίρεση του πίσω καλύμματος.
- Μετακίνηση του μοχλού χαρτιού στη θέση αποδέσμευσης.
- Αφαίρεση των δοχείων μελανιού.
- Αφαίρεση της δεζαμενής συντήρησης.
- Αποσύνδεση του καλωδίου τροφοδοσίας από την πρίζα.

 Κλείστε το(α) κάλυμμα(τα) του τμήματος μελανιού.

### Σημείωση:

Εάν έχετε τοποθετήσει δοχεία μελανιού 220 ml, μην κλείσετε το(α) κάλυμμα(τα) του τμήματος μελανιού.

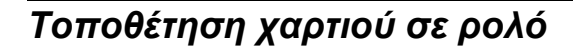

# Προσάρτηση του χαρτιού σε ρολό στον άξονα

Ακολουθήστε τα εξής βήματα για να τοποθετήσετε το χαρτί σε ρολό στον άξονα.

 Βγάλτε τη μετακινούμενη στεφάνη από το άκρο του άξονα.

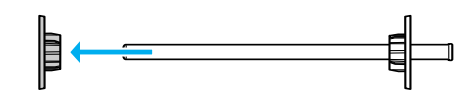

 Όταν προσαρτάτε χαρτί σε ρολό διαμέτρου 3 ιντσών, αφήστε τα γκρι εξαρτήματα επάνω.

Όταν προσαρτάτε χαρτί σε ρολό διαμέτρου 2 ιντσών, αφαιρέστε τα γκρι εξαρτήματα από τη στεφάνη.

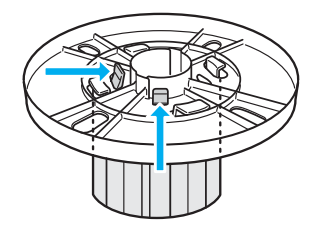

### Σημείωση:

Κρατήστε τα γκρι εξαρτήματα σε ένα ασφαλές μέρος για μελλοντική χρήση.

 Τοποθετήστε το χαρτί σε ρολό σε μια επίπεδη επιφάνεια για να μην ξεδιπλωθεί. Σύρετε το χαρτί σε ρολό στον άξονα και πάνω στη στεφάνη μέχρι να σταθεροποιηθεί.

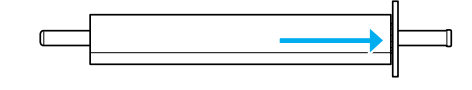

### Σημείωση:

Μην κρατάτε τον άζονα σε όρθια θέση, όταν τοποθετείτε το χαρτί σε ρολό. Ισως να μην τροφοδοτηθεί ίσια το χαρτί.  Σύρετε τη μετακινούμενη στεφάνη (η οποία είχε αφαιρεθεί στο βήμα 1) επάνω στον άξονα και προς το άκρο του χαρτιού σε ρολό. μέχρι να σταθεροποιηθεί.

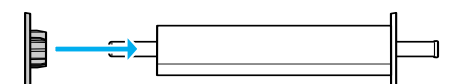

# Προσάρτηση χαρτιού σε ρολό στον εκτυπωτή

Ακολουθήστε τα εξής βήματα για να προσαρτήσετε το χαρτί σε ρολό στον εκτυπωτή.

1. Ανοίξτε το κάλυμμα του χαρτιού σε ρολό.

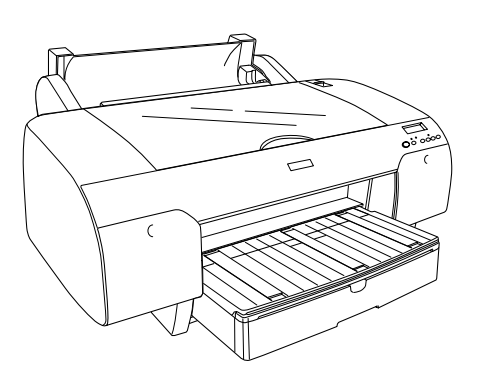

- Βεβαιωθείτε πως η μετακινούμενη στεφάνη είναι σταθεροποιημένη σωστά στην άκρη του χαρτιού σε ρολό.
- Κρατήστε τον άξονα του χαρτιού σε ρολό, ώστε η μαύρη μετακινούμενη στεφάνη να βρίσκεται στην αριστερή πλευρά. Στη συνέχεια, τοποθετήστε τον άξονα στην εγκοπή στο επάνω μέρος του εκτυπωτή.

Μαύρη μετακινούμενη στεφάνη

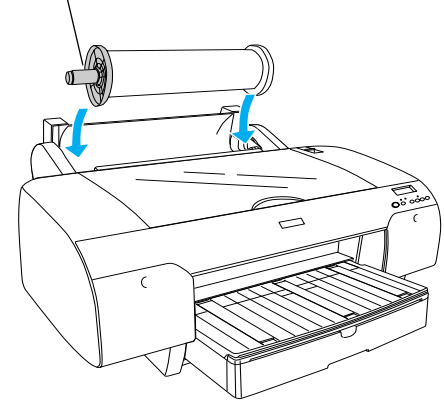

4. Μετακινήστε το μοχλό του χαρτιού στη θέση αποδέσμευσης.

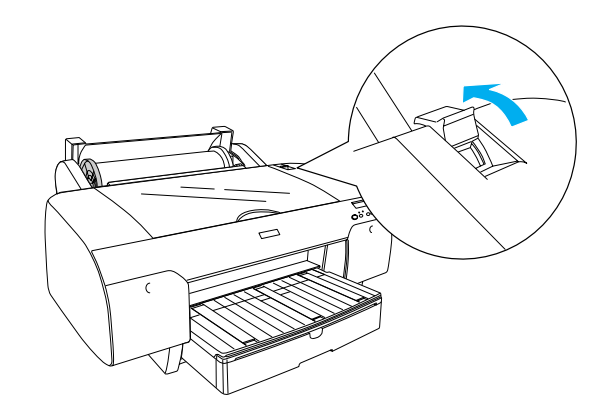

 Κρατήστε τις δυο πλευρές του χαρτιού και τοποθετήστε το χαρτί στην υποδοχή εισαγωγής χαρτιού.

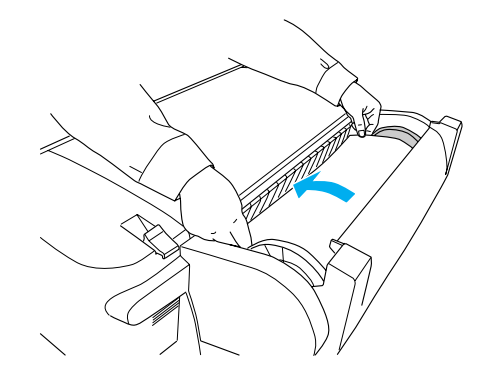

 Τραβήξτε το χαρτί μέχρι να κρέμεται κάτω από την κασέτα χαρτιού.

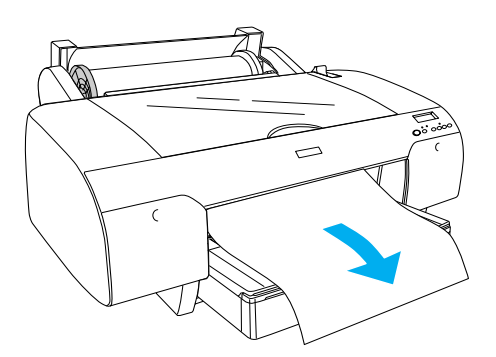

### Σημείωση:

Εάν τοποθετήσετε λεπτό χαρτί, πιέστε το κουμπί Paper Feed [Τροφοδοσία χαρτιού] ∨ για να μειώσετε την τιμή απορρόφησης χαρτιού. Εάν τοποθετήσετε χαρτί μεγάλου πάχους και κυρτωμένο, πατήστε το κουμπί Paper Feed [Τροφοδοσία χαρτιού] ∧ για να αυζήσετε την τιμή απορρόφησης χαρτιού.  Κρατήστε τη σταθερή και τη μετακινούμενη στεφάνη και ξετυλίξτε το χαρτί μέχρι τη γραμμή με το σημάδι βέλους.

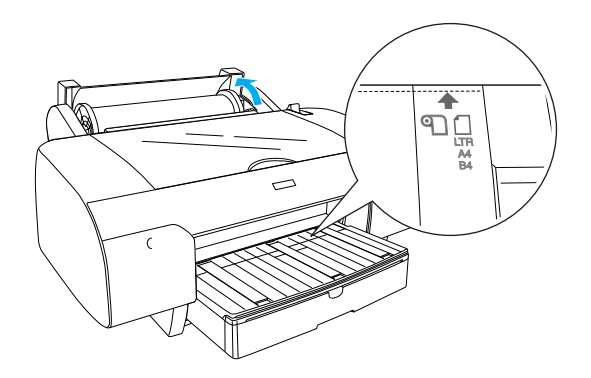

 Μετακινήστε το μοχλό του χαρτιού στη θέση ασφάλισης. Ο εκτυπωτής τροφοδοτεί αυτόματα το χαρτί στη θέση εκτύπωσης.

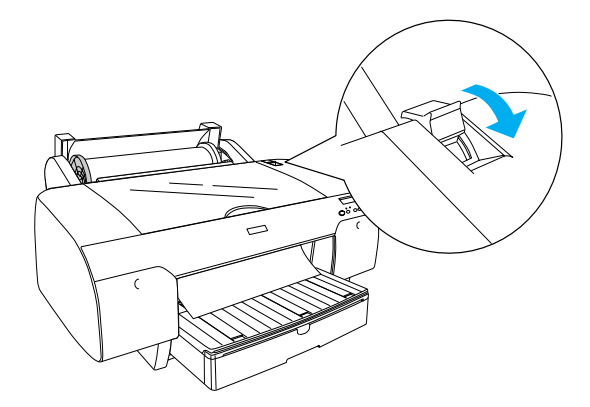

- 9. Κλείστε το κάλυμμα του χαρτιού σε ρολό.
- 10. Ανασηκώστε το στήριγμα χαρτιού σε ρολό.

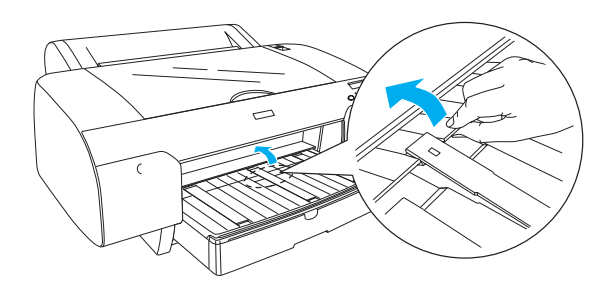

 Επεκτείνετε την κασέτα χαρτιού και το κάλυμμα της κασέτας χαρτιού ανάλογα με το μήκος χαρτιού που θα χρησιμοποιηθεί για εκτύπωση.

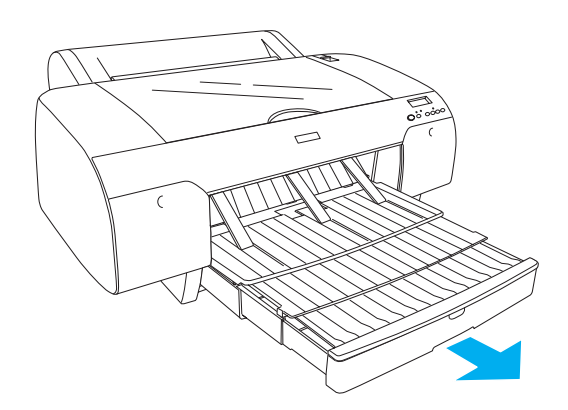

### Προσοχή:

Μην αφήνετε το χαρτί στον εκτυπωτή για μεγάλο χρονικό διάστημα; γιατί θα επιδεινωθεί η ποιότητά του. Συνιστάται να αφαιρείτε το χαρτί από τον εκτυπωτή μετά την ολοκλήρωση της εκτύπωσης.

# Τοποθέτηση χαρτιού σε χωριστά φύλλα

Για να τοποθετήσετε χαρτί σε χωριστά φύλλα στην κασέτα, ακολουθήστε τα εξής βήματα.

### Σημείωση:

Η ενότητα αυτή περιγράφει την τοποθέτηση χαρτιού μικρότερου από Α3 σε χωριστά φύλλα. Εάν θέλετε να τοποθετήσετε χαρτί μεγέθους Α3 ή μεγαλύτερο ή εάν θέλετε να γνωρίζετε τις λεπτομέρειες σχετικά με το χειρισμό του χαρτιού, ανατρέζτε στην ενότητα "Χειρισμός χαρτιού" στο εγχειρίδιο Reference Guide [Οδηγός αναφοράς] το οποίο περιλαμβάνεται στο CD-ROM του λογισμικού του εκτυπωτή που διατίθεται με τον εκτυπωτή σας.

- 1. Βεβαιωθείτε πως ο εκτυπωτής είναι αναμμένος και σε κατάσταση READY [Έτοιμο].

 Ανασηκώστε το κάλυμμα της κασέτας χαρτιού και, στη συνέχεια, τραβήξτε προς τα επάνω τον κύλινδρο οδηγού χαρτιού.

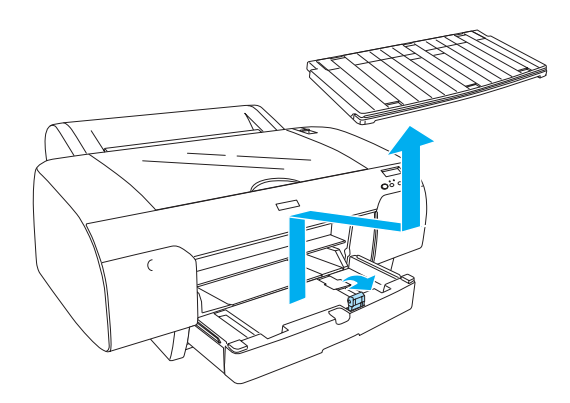

 Ανασηκώστε τον οδηγό χαρτιού και, στη συνέχεια, μετακινήστε τον πλευρικό οδηγό προς τα αριστερά αφήνοντας ελαφρώς μεγαλύτερο περιθώριο από το πλάτος του χαρτιού σας.

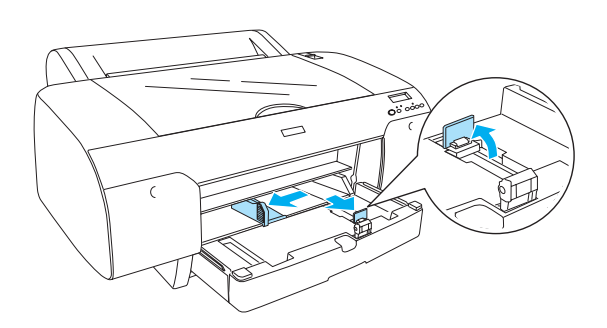

 Ξεφυλλίστε μια στοίβα χαρτιού και κατόπιν χτυπήστε τη σε μια επίπεδη επιφάνεια, ώστε να ευθυγραμμιστούν οι άκρες.
Εάν το χαρτί γυρίζει προς οποιαδήποτε πλευρά, ισιώστε το, πριν να το τοποθετήσετε. Εάν γυρίζει υπερβολικά και προκαλεί συχνές εμπλοκές, σταματήστε να το χρησιμοποιείτε.

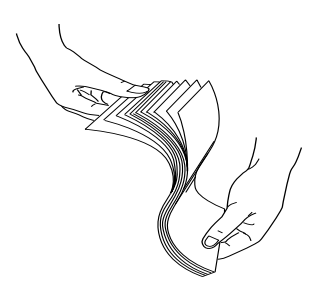

 Καθαρίστε το εσωτερικό της κασέτας και αφαιρέστε τη σκόνη. Η σκόνη μπορεί να επιδεινώσει την ποιότητα της εκτύπωσης.  Τοποθετήστε τα φύλλα με την εκτυπώσιμη πλευρά προς τα κάτω και με τη δεξιά άκρη του χαρτιού να εφάπτεται στη δεξιά μεριά της κασέτας χαρτιού.

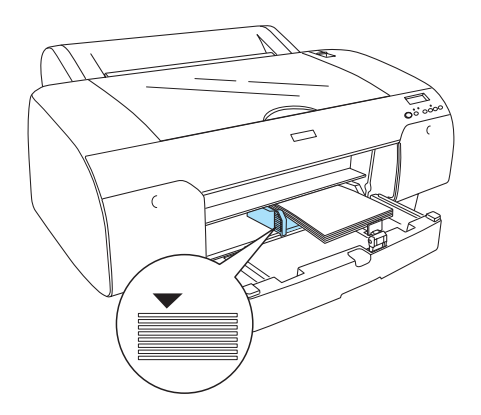

### Σημείωση:

- Nα τοποθετείτε πάντα τη μικρή πλευρά του χαρτιού πρώτα.
- Βεβαιωθείτε πως τα φύλλα είναι τοποθετημένα ίσια στη βάση της κασέτας και φροντίστε, ώστε η άκρη του χαρτιού να εφάπτεται στη δεζιά εσωτερική γωνία της κασέτας χαρτιού. Διαφορετικά, η εκτύπωση μπορεί να μην είναι στοιχισμένη.
- Η ποσότητα χαρτιού που μπορεί να τοποθετηθεί σε μια κασέτα χαρτιού διαφέρει, ανάλογα με τα μέσα και το μέγεθός τους.

Στην κασέτα χαρτιού μπορείτε να τοποθετήσετε μέχρι 250 φύλλα απλού χαρτιού βάρους 17 lb ή 64 γρ./μ<sup>2</sup>. Μην τοποθετείτε χαρτί επάνω από το σημάδι βέλους που βρίσκεται στην εσωτερική επιφάνεια του αριστερού πλευρικού οδηγού.

Για πληροφορίες σχετικά με τη χωρητικότητα των ειδικών μέσων της Epson, ανατρέζτε στον ακόλουθο πίνακα.

| Ειδικά μέσα της<br>Epson                          | Μέγεθος    | Χωρητικότητα της<br>κασέτας χαρτιού |
|---------------------------------------------------|------------|-------------------------------------|
| Premium Semigloss                                 | A4         | 100                                 |
| Photo Paper                                       | LTR        | 100                                 |
|                                                   | A3         | 50                                  |
|                                                   | Super A3/B | 50                                  |
| Premium Luster                                    | LTR        | 100                                 |
| Photo Paper                                       | A3         | 50                                  |
|                                                   | Super A3/B | 50                                  |
| Photo Quality Ink                                 | A4         | 200                                 |
| Jet Paper                                         | LTR        | 200                                 |
| EPSON Proofing<br>Paper Semimatte<br>(Commercial) | Super A3/B | 50                                  |

| Archival                             | A4         | 100 |
|--------------------------------------|------------|-----|
| (Ennanced) Matte<br>Paper            | LTR        | 100 |
|                                      | A3         | 50  |
|                                      | Super A3/B | 50  |
| Watercolor<br>Paper-Radiant<br>White | Super A3/B | 20  |
| Bright White Inkjet<br>Paper         | A4         | 100 |

 Προσαρμόστε το μήκος του οδηγού χαρτιού και του πλευρικού οδηγού ανάλογα με το μέγεθος του χαρτιού.

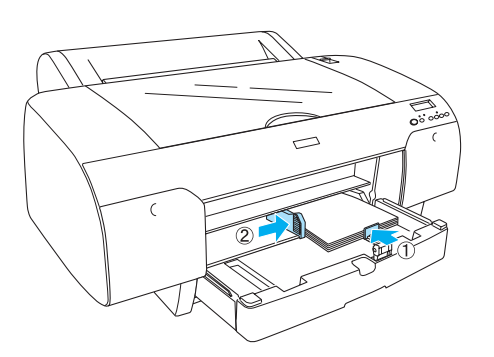

 Επανατοποθετήστε τον κύλινδρο οδηγού χαρτιού και, στη συνέχεια, το κάλυμμα της κασέτας χαρτιού.

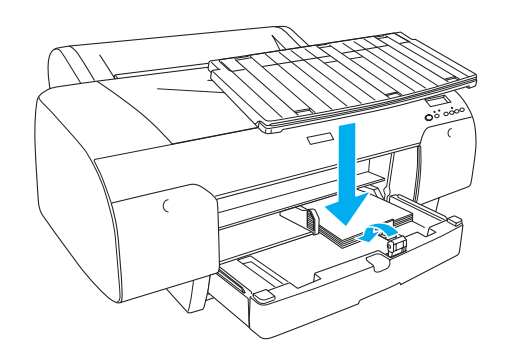

Σημείωση:

Βεβαιωθείτε ότι το στήριγμα του χαρτιού σε ρολό δεν είναι ανασηκωμένο.

# Τοποθέτηση χαρτιού στην πίσω υποδοχή χειροκίνητης τροφοδοσίας

### Σημείωση:

- Μπορείτε να τοποθετήσετε ένα φύλλο κάθε φορά στην πίσω υποδοχή τροφοδοσίας.
- Τοποθετήστε το χαρτί με την εκτυπώσιμη επιφάνεια προς τα πάνω.
- Το χαρτί πάχους μεταξύ 0,08 και 1,6 χιλ. μπορεί να τοποθετηθεί σε οριζόντια θέση. Να τοποθετείτε, όμως, πάντα το ανακυκλωμένο ή απλό χαρτί, καθώς και το χαρτί μεγέθους A4, Letter ή 8 × 10 ιντσών σε κατακόρυφη θέση, ανεξάρτητα από το πάχος του.
- 1. Βεβαιωθείτε πως ο εκτυπωτής είναι αναμμένος και σε κατάσταση READY [Έτοιμο].
- Κρατήστε την αριστερή και δεξιά άκρη του χαρτιού. Ευθυγραμμίστε την αριστερή άκρη του χαρτιού με το μέγεθος του χαρτιού προς εκτύπωση στο κάλυμμα του χαρτιού σε ρολό και, στη συνέχεια, εισαγάγετε το χαρτί, μέχρι να συναντήσει αντίσταση.

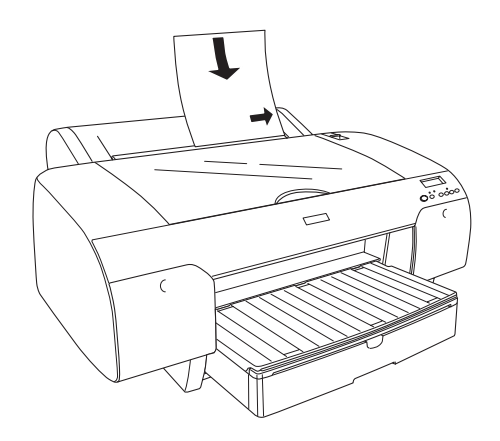

Ο εκτυπωτής τροφοδοτεί αυτόματα το χαρτί στη θέση εκτύπωσης.

### Σημείωση:

Εάν πατήστε το κουμπί Pause [Παύση], ο εκτυπωτής αρχίζει να τροφοδοτεί το χαρτί στη θέση εκτύπωσης αμέσως.  Προσαρμόστε την κασέτα χαρτιού και το κάλυμμα της κασέτας χαρτιού ανάλογα με το μέγεθος του χαρτιού. Εάν δεν τα επεκτείνετε, ενδέχεται να πέσει το εκτυπωμένο φύλλο.

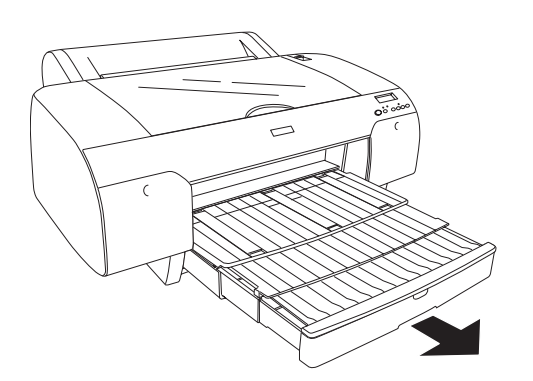

### Σημείωση:

Βεβαιωθείτε ότι το στήριγμα του χαρτιού σε ρολό δεν είναι ανασηκωμένο.

# Προσοχή:

Μην αφήνετε το χαρτί στον εκτυπωτή για μεγάλο χρονικό διάστημα; γιατί θα επιδεινωθεί η ποιότητά του. Συνιστάται να αφαιρείτε το χαρτί από τον εκτυπωτή μετά την ολοκλήρωση της εκτύπωσης.

# Σύνδεση του εκτυπωτή με τον υπολογιστή σας

Η διαθέσιμη διασύνδεση ποικίλλει ανάλογα με την έκδοση του λειτουργικού συστήματος των  $Microsoft^{\mathbb{R}}$  Windows  $^{\mathbb{R}}$ ή του συστήματος Apple  $^{\mathbb{R}}$  Macintosh  $^{\mathbb{R}}$ ως εξής:

Διασύνδεση USB και διασύνδεση Ethernet (προαιρετική): Windows XP, Me, 98 και 2000 Mac OS X 10.2 ή νεότερο Mac OS 9.x

Διασύνδεση IEEE1394: Windows XP, Me και 2000 Mac OS X 10.2 ή νεότερο Mac OS 9.x

# Χρήση της ενσωματωμένης διασύνδεσης USB

Για να συνδέσετε τον εκτυπωτή σε θύρα USB, πρέπει να έχετε θωρακισμένο καλώδιο USB. Ακολουθήστε τα εξής βήματα, για να συνδέσετε τον εκτυπωτή στον υπολογιστή σας, χρησιμοποιώντας την ενσωματωμένη διασύνδεση USB.

### Σημείωση:

Εάν χρησιμοποιείτε ακατάλληλο καλώδιο ή συνδέετε περιφερειακές συσκευές μεταζύ του εκτυπωτή και του υπολογιστή, είναι πιθανόν η σύνδεση να είναι ασταθής.

- 1. Βεβαιωθείτε ότι τόσο ο εκτυπωτής όσο και ο υπολογιστής είναι απενεργοποιημένοι.
- Συνδέστε το καλώδιο διασύνδεσης USB στον εκτυπωτή.

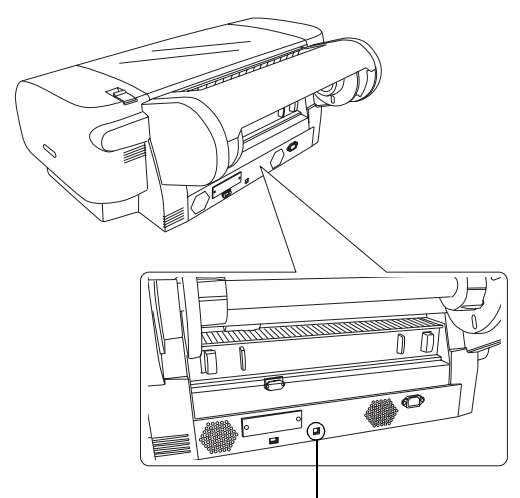

Υποδοχή διασύνδεσης USB

3. Τοποθετήστε την άλλη άκρη του καλωδίου στην υποδοχή διασύνδεσης USB του υπολογιστή.

Αφού συνδέσετε τον εκτυπωτή και τον υπολογιστή με το καλώδιο USB, ανατρέξτε στην ενότητα "Έγκατάσταση του λογισμικού του εκτυπωτή" στη σελίδα 14.

# Χρήση της ενσωματωμένης διασύνδεσης ΙΕΕΕ1394

Για να συνδέσετε τον εκτυπωτή και τον υπολογιστή σας χρησιμοποιώντας την εγκατεστημένη κάρτα διασύνδεσης ΙΕΕΕ 1394, ακολουθήστε τα εξής βήματα.

### Σημείωση:

Βεβαιωθείτε ότι χρησιμοποιείτε το καλώδιο ΙΕΕΕ 1394 (C836302), διαφορετικά το καλώδιο ενδέχεται να υπερβαίνει τα όρια του Κανονισμού Ηλεκτρομαγνητικής Συμβατότητας (EMC) κάθε χώρας.

1. Βεβαιωθείτε ότι τόσο ο εκτυπωτής όσο και ο υπολογιστής είναι απενεργοποιημένοι.

 Συνδέστε το συμβατό καλώδιο διασύνδεσης στον εκτυπωτή.

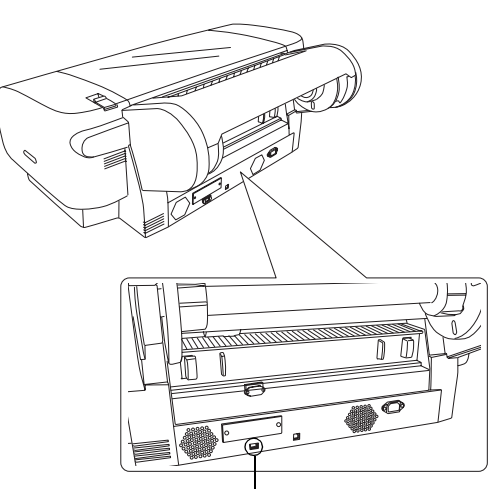

Υποδοχή διασύνδεσης IEEE 1394

 Τοποθετήστε την άλλη άκρη του καλωδίου στην υποδοχή διασύνδεσης IEEE1394 του υπολογιστή.

Αφού συνδέσετε τον εκτυπωτή και τον υπολογιστή σας με τη διασύνδεση ΙΕΕΕ 1394, ανατρέξτε στην ενότητα "Εγκατάσταση του λογισμικού του εκτυπωτή" στη σελίδα 14.

# Χρήση της προαιρετικής κάρτας διασύνδεσης

Η ακόλουθη προαιρετική κάρτα διασύνδεσης Ethernet σας δίνει τη δυνατότητα να χρησιμοποιείτε τον εκτυπωτή σε δίκτυο. Η κάρτα διασύνδεσης Ethernet εντοπίζει αυτόματα τα πρωτόκολλα που υπάρχουν στο δίκτυό σας και σας δίνει τη δυνατότητα να εκτυπώνετε από Windows XP, Me, 98 και 2000 ή Mac OS X και 9.x σε δίκτυο AppleTalk.

EpsonNet 10/100 Base Tx High Speed Int. Print Server C12C82405\*

# Σημείωση:

Ο αστερίσκος (\*) υποκαθιστά το τελευταίο ψηφίο του κωδικού του προϊόντος, το οποίο διαφέρει ανάλογα με την περιοχή.

# Εγκατάσταση της προαιρετικής κάρτας διασύνδεσης

Ακολουθήστε τα εξής βήματα για να εγκαταστήσετε μια προαιρετική κάρτα διασύνδεσης.

### **Σημείωση**:

Προτού εγκαταστήσετε την προαιρετική κάρτα διασύνδεσης, ανατρέζτε στην τεκμηρίωση που συνοδεύει την κάρτα για να βρείτε πληροφορίες εγκατάστασης.

- Βεβαιωθείτε ότι τόσο ο εκτυπωτής όσο και ο υπολογιστής είναι απενεργοποιημένοι.
- 2. Βεβαιωθείτε ότι το καλώδιο τροφοδοσίας δεν είναι συνδεδεμένο στην πρίζα.

# Προσοχή:

Μην εγκαθιστάτε την κάρτα διασύνδεσης, όταν ο εκτυπωτής είναι συνδεδεμένος σε πρίζα. Αυτή η ενέργεια μπορεί να προκαλέσει βλάβη στον εκτυπωτή.

- Εάν είναι απαραίτητο, αποσυνδέστε το καλώδιο διασύνδεσης.
- 4. Χρησιμοποιήστε ένα σταυροκατσάβιδο, για να αφαιρέσετε τις δυο βίδες που στερεώνουν την προστατευτική πλάκα στην υποδοχή προαιρετική διασύνδεσης και, στη συνέχεια, αποσπάστε την πλάκα. Κρατήστε τις βίδες για να τις χρησιμοποιήσετε μελλοντικά, όταν επανατοποθετήσετε την προστατευτική πλάκα.

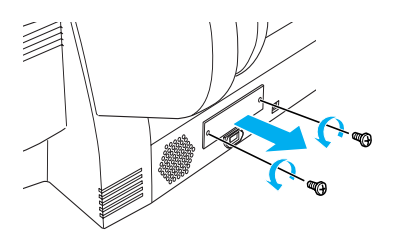

 Μετακινήστε την κάρτα διασύνδεσης κατά μήκος των υποδοχών στις δυο πλευρές του τμήματος της διασύνδεσης. Σπρώξτε τη σταθερά, για να εισαχθεί πλήρως η υποδοχή (στο πίσω μέρος της κάρτας διασύνδεσης) στην εσωτερική υποδοχή του εκτυπωτή.

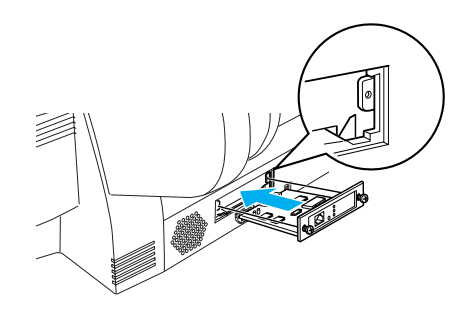

### Σημείωση:

Ανάλογα με την κάρτα διασύνδεσης που χρησιμοποιείτε, είναι πιθανόν να εξέχει από την υποδοχή.

# Εγκατάσταση του λογισμικού του εκτυπωτή

Αφού συνδέσετε τον εκτυπωτή στον υπολογιστή σας, πρέπει να εγκαταστήσετε το λογισμικό που περιλαμβάνεται στο CD-ROM του λογισμικού του εκτυπωτή και διατίθεται με τον εκτυπωτή σας. Ακολουθήστε τα εξής βήματα, για να εγκαταστήσετε το λογισμικό του εκτυπωτή σας.

# Για τα Windows

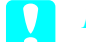

### Προσοχή:

Απενεργοποιήστε όλα τα προγράμματα προστασίας από ιούς, πριν από την εγκατάσταση του λογισμικού του εκτυπωτή.

- 1. Βεβαιωθείτε ότι ο εκτυπωτής σας είναι απενεργοποιημένος.
- Τοποθετήστε το CD-ROM του λογισμικού εκτυπωτή που διατίθεται με τον εκτυπωτή σας στη μονάδα CD-ROM.

### Σημείωση:

Εάν εμφανιστεί το παράθυρο επιλογής γλώσσας, επιλέζτε την προτιμούμενη γλώσσα σας.

- 3. Κάντε κλικ στην επιλογή Continue [Συνέχεια].
- 4. Επιλέξτε τον εκτυπωτή σας.
- 5. Επιλέξτε Local [Τοπική] ή Network [Δίκτυο].
- Κάντε κλικ στην επιλογή Install [Εγκατάσταση] για να ξεκινήσει η εγκατάσταση του λογισμικού.

### Σημείωση:

Επιλέζτε τη χώρα σας ή τον τόπο διαμονής σας, εάν εμφανιστεί το παράθυρο επιλογής.

 Ακολουθήστε τις οδηγίες που εμφανίζονται στην οθόνη.

### Σημείωση:

Εάν κατά την εγκατάσταση εμφανιστεί ένα μήνυμα σχετικά με τη δοκιμή του λογότυπου των Windows, κάντε κλικ στην επιλογή Continue [Συνέχεια] για να συνεχιστεί η εγκατάσταση.

# Για λειτουργικό σύστημα Mac OS 9.x

### Προσοχή:

Απενεργοποιήστε όλα τα προγράμματα προστασίας από ιούς, πριν από την εγκατάσταση του λογισμικού του εκτυπωτή.

- Βεβαιωθείτε ότι ο εκτυπωτής είναι απενεργοποιημένος.
- Τοποθετήστε το CD-ROM του λογισμικού εκτυπωτή που διατίθεται με τον εκτυπωτή σας στη μονάδα CD-ROM.

3. Κάντε διπλό κλικ στο εικονίδιο Mac OS 9.

# Σημείωση:

Εάν εμφανιστεί το παράθυρο επιλογής γλώσσας, επιλέζτε την προτιμούμενη γλώσσα σας.

- 4. Κάντε κλικ στην επιλογή Continue [Συνέχεια].
- 5. Επιλέξτε τον εκτυπωτή σας.
- 6. Επιλέξτε Local [Τοπική] ή Network [Δίκτυο].
- Κάντε κλικ στην επιλογή Install [Εγκατάσταση] για να ξεκινήσει η εγκατάσταση του λογισμικού.
- Ακολουθήστε τις οδηγίες που εμφανίζονται στην οθόνη.
  Αφού εγκαταστήσετε το λογισμικό και επανεκκινήσετε τον υπολογιστή, ενεργοποιήστε τον εκτυπωτή.

# Χρήση του Chooser [Επιλογέας] για επιλογή του εκτυπωτή

Αφού εγκαταστήσετε το λογισμικό του εκτυπωτή στον υπολογιστή σας, πρέπει να ανοίξετε το παράθυρο Chooser [Επιλογέας] και να επιλέξετε τον εκτυπωτή σας. Πρέπει να επιλέξετε έναν εκτυπωτή την πρώτη φορά που τον χρησιμοποιείτε ή όποτε θέλετε να χρησιμοποιήσετε κάποιον άλλο εκτυπωτή. Ο υπολογιστής σας θα εκτυπώνει πάντα χρησιμοποιώντας τον εκτυπωτή που επιλέχτηκε τελευταίος.

- Επιλέξτε την εντολή Chooser [Επιλογέας] από το μενού Apple. Στη συνέχεια, κάντε κλικ στο εικονίδιο του εκτυπωτή σας και στη θύρα στην οποία είναι συνδεδεμένος ο εκτυπωτής.
- Για χρήστες διασύνδεσης USB: Κάντε κλικ στο εικονίδιο του εκτυπωτή σας και στη θύρα στην οποία είναι συνδεδεμένος ο εκτυπωτής. Για χρήστες διασύνδεσης IEEE 1394: Κάντε κλικ στο εικονίδιο του εκτυπωτή σας και στη θύρα FireWire στην οποία είναι συνδεδεμένος ο εκτυπωτής σας.
- Επιλέξτε το κατάλληλο κουμπί επιλογής Background Printing [Εκτύπωση στο παρασκήνιο] για να ενεργοποιήσετε και να απενεργοποιήσετε την εκτύπωση στο παρασκήνιο.

Όταν είναι ενεργοποιημένη η εκτύπωση στο παρασκήνιο, μπορείτε να χρησιμοποιείτε το Macintosh, ενώ γίνεται προετοιμασία ενός εγγράφου για εκτύπωση. Για να χρησιμοποιήσετε το βοηθητικό πρόγραμμα EPSON Monitor IV για τη διαχείριση εργασιών εκτύπωσης, η εκτύπωση στο παρασκήνιο πρέπει να είναι ενεργοποιημένη.

4. Επιλέξτε την επιλογή Chooser [Επιλογέας].

# Για λειτουργικό σύστημα Mac OS X

### Προσοχή:

Απενεργοποιήστε όλα τα προγράμματα προστασίας από ιούς, πριν από την εγκατάσταση του λογισμικού του εκτυπωτή.

## Σημείωση:

- Το λογισμικό αυτό δεν υποστηρίζει το σύστημα αρχείων του UNIX (UFS) για το λειτουργικό σύστημα Mac OS X. Εγκαταστήστε το λογισμικό σε ένα δίσκο ή σε ένα διαμέρισμα που δεν χρησιμοποιεί το σύστημα αρχείων UFS.
- Το προϊόν αυτό δεν υποστηρίζει το κλασικό περιβάλλον εργασίας Mac OS X.
- 1. Βεβαιωθείτε ότι ο εκτυπωτής είναι απενεργοποιημένος.
- Τοποθετήστε το CD-ROM του λογισμικού εκτυπωτή που διατίθεται με τον εκτυπωτή σας στη μονάδα CD-ROM.
- 3. Κάντε διπλό κλικ στο εικονίδιο Mac OS X.

### Σημείωση:

Εάν εμφανιστεί το παράθυρο επιλογής γλώσσας, επιλέζτε την προτιμούμενη γλώσσα σας.

- 4. Κάντε κλικ στην επιλογή Continue [Συνέχεια].
- 5. Επιλέξτε τον εκτυπωτή σας.
- 6. Επιλέξτε Local [Τοπική] ή Network [Δίκτυο].
- Κάντε κλικ στην επιλογή Install [Εγκατάσταση] για να ξεκινήσει η εγκατάσταση του λογισμικού.
- Ακολουθήστε τις οδηγίες που εμφανίζονται στην οθόνη, για να εγκαταστήσετε το λογισμικό του εκτυπωτή.
- Αφού εγκαταστήσετε το λογισμικό, επανεκκινήστε τον υπολογιστή. Στη συνέχεια, ενεργοποιήστε τον εκτυπωτή.

# Επιλογή εκτυπωτή

Αφού ολοκληρωθεί η εγκατάσταση του λογισμικού του εκτυπωτή στον υπολογιστή σας, πρέπει να επιλέξετε τον εκτυπωτή σας. Πρέπει να επιλέξετε έναν εκτυπωτή την πρώτη φορά που τον χρησιμοποιείτε ή όποτε θέλετε να χρησιμοποιήσετε άλλον εκτυπωτή. Ο υπολογιστής σας θα εκτυπώνει πάντα χρησιμοποιώντας τον εκτυπωτή που επιλέχτηκε τελευταίος.

- Κάντε διπλό κλικ στην επιλογή Macintosh HD (προεπιλεγμένη ρύθμιση).
- Κάντε διπλό κλικ στο ντοσιέ Applications [Εφαρμογές].
- Κάντε διπλό κλικ στο ντοσιέ Utilities [Βοηθήματα].

- Κάντε διπλό κλικ στην επιλογή Print Center [Κέντρο εκτυπώσεων] (για Mac OS X 10.2.x) ή στην επιλογή Printer Setup Utility [Βοήθημα εγκατάστασης εκτυπωτή] (για Mac OS X 10.3.x).
- 5. Κάντε κλικ στην επιλογή Add [Προσθήκη].
- 6. Επιλέξτε τη διασύνδεση, η οποία συνδέει τον εκτυπωτή και τον υπολογιστή.
- 7. Επιλέξτε Stylus Pro 4400 ή Stylus Pro 4800.
- 8. Κάντε κλικ στην επιλογή Add [Προσθήκη].
- 9. Βεβαιωθείτε ότι η λίστα εκτυπωτών περιέχει τον εκτυπωτή που μόλις προσθέσατε.
- 10. Κλείστε το παράθυρο διαλόγου λίστας εκτυπωτών.

# Χρήση του Ηλεκτρονικού Οδηγού Αναφοράς

# Τι να κάνετε στη συνέχεια

Αφού ολοκληρώσετε την εγκατάσταση του υλικού και του προγράμματος οδήγησης, ανατρέξτε στο εγχειρίδιο *Reference Guide [Οδηγός αναφοράς]* για αναλυτικότερες πληροφορίες σχετικά με τις λειτουργίες του εκτυπωτή σας, τη συντήρηση, την επίλυση προβλημάτων, τις τεχνικές προδιαγραφές και τα προαιρετικά προϊόντα.

# Χρήση του Ηλεκτρονικού Οδηγού Αναφοράς

Περιέχει λεπτομερείς οδηγίες για τον τρόπο χρήσης του εκτυπωτή καθώς και πληροφορίες για τη χρήση των προαιρετικών προϊόντων.

Για να προβάλλετε το εγχειρίδιο *Reference Guide* [Οδηγός αναφοράς], κάντε διπλό κλικ στο εικονίδιο ESPR4844 Reference Guide [Οδηγός αναφοράς ESPR4844] στην επιφάνεια εργασίας.

Στα Windows, μπορείτε επίσης να αποκτήσετε πρόσβαση στον *Reference Guide [Οδηγός αναφοράς]* μέσω του μενού Start [Έναρξη]. Κάντε κλικ στο μενού Start [Έναρξη], τοποθετήστε το δείκτη του ποντικιού στην επιλογή All Programs [Ολα τα προγράμματα] στα Windows XP ή στην επιλογή Programs [Προγράμματα] στα Windows Me, 98 ή 2000. Επιλέξτε EPSON και, στη συνέχεια, ESPR4844 Reference Guide [Οδηγός Αναφοράς ESPR4844].

### Σημείωση:

Για να διαβάσετε το ηλεκτρονικό εγχειρίδιο, πρέπει να έχετε εγκαταστήσει τον Microsoft Internet Explorer 4.0 ή νεότερο ή τον Netscape Navigator 4.0 ή νεότερο.